## Zoom-Meeting Moderatoren-Rechte beantragen per Moderations-Code

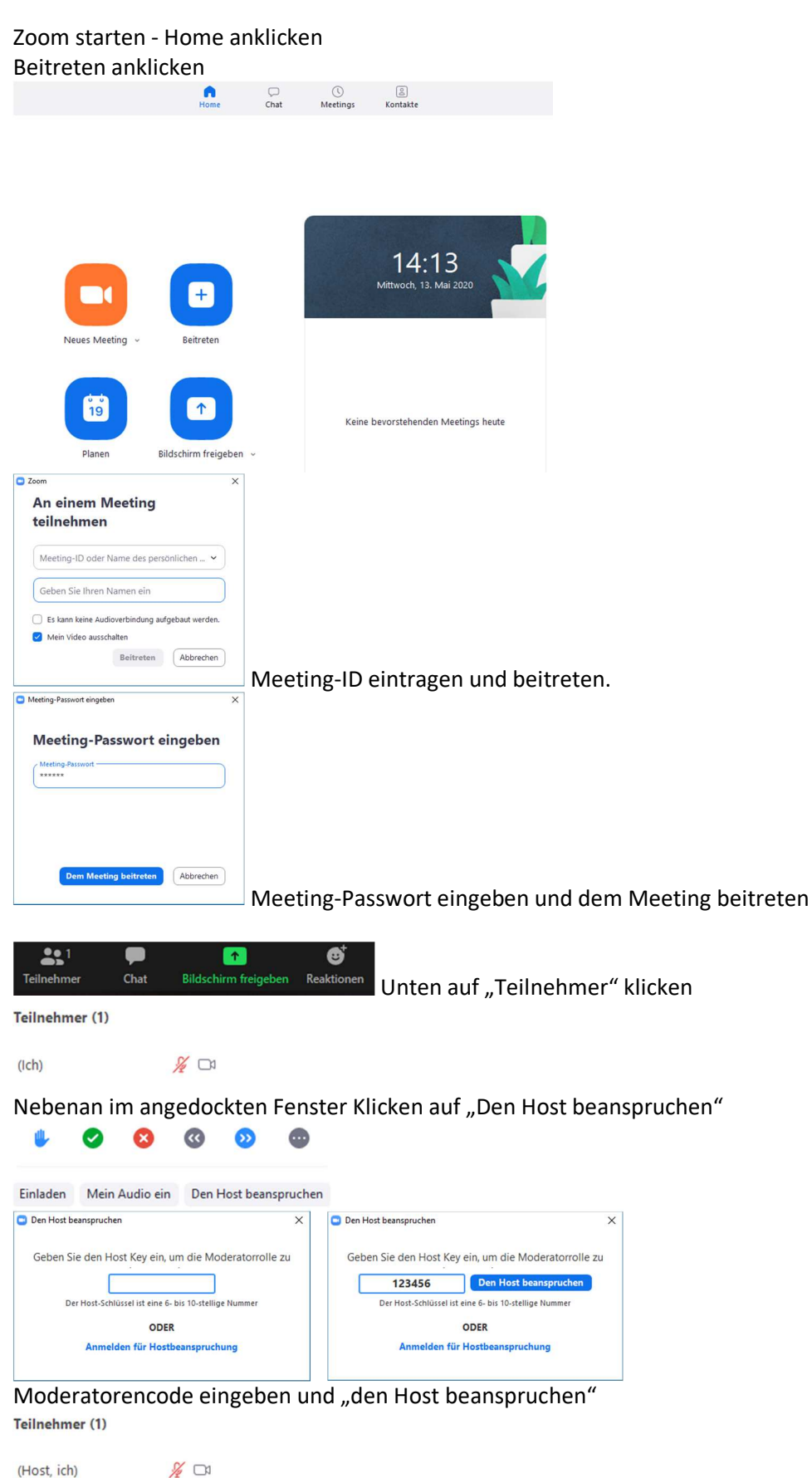

(Host, ich)

Zusammengestellt: Gerd Weichelt 2020-05-13

fertig.